## **Viewing Your Participation - Include v4.4**

1. On the Manage DT4 Information for Your Center page, in the row for the trial of interest, in the Lead Organization column, click Show my participation. The Participating Sites dialog box appears, listing only the participating organizations that are members of your organization family.

| Participating Sites ×                          |                      |                 |
|------------------------------------------------|----------------------|-----------------|
| Mayo Clinic Cancer Center participating sites: |                      |                 |
|                                                | Site Name 🔺          | Investigators 💠 |
|                                                | Mayo Clinic          | Test, Test      |
|                                                | Mayo Clinic Hospital | Person, Test    |
| Close                                          |                      |                 |

2. When you are done viewing the list of participating sites, click Close.